## Downloading BookGanga eBook Reader on iPad

- 1- Turn on iPad. Connect to internet.
- 2- Please check following
  - 1. Check the internet connection
  - 2. Locate App Store icon & click on it

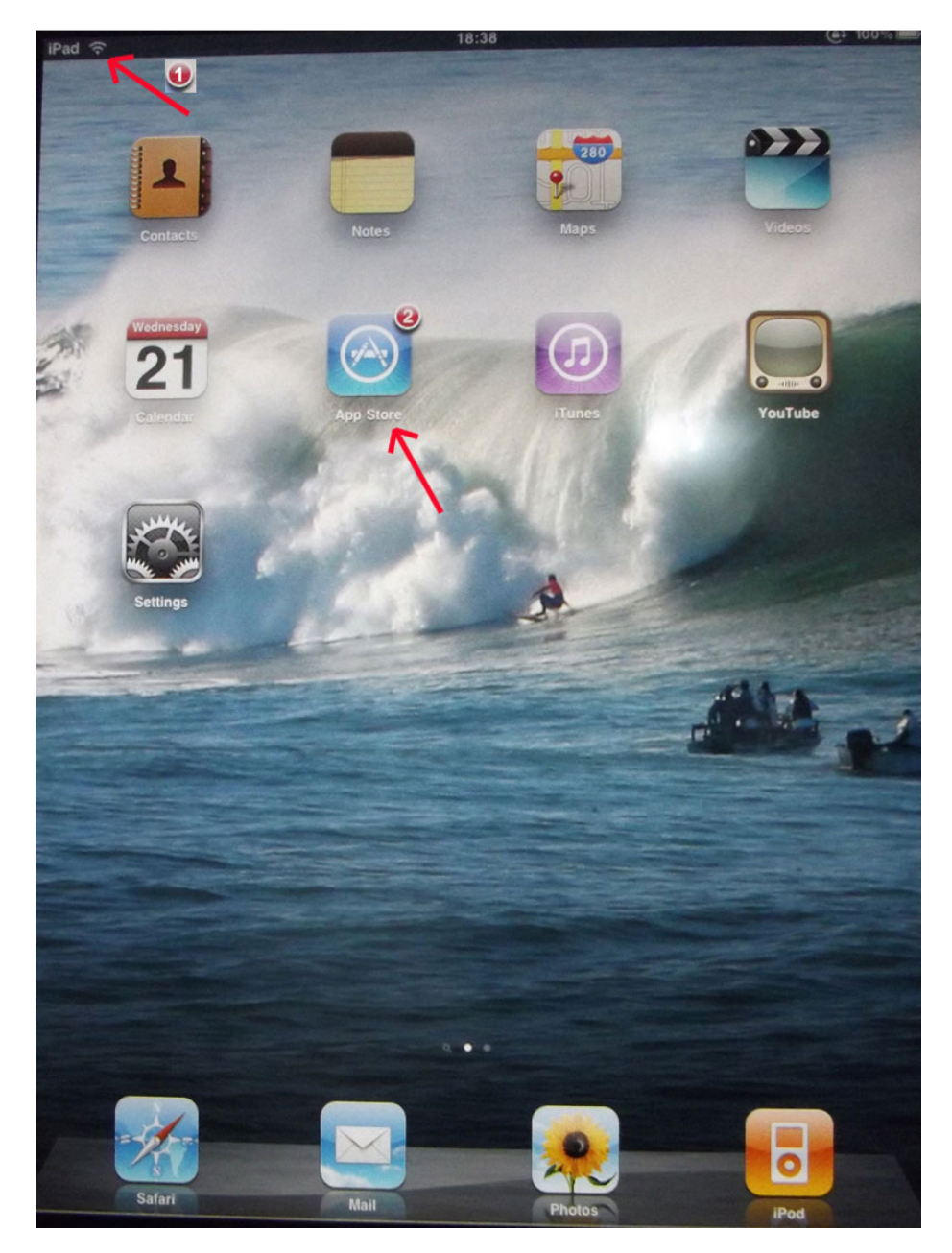

3- Type keyword "bookganga reader" in search box of App Store & click on Search.

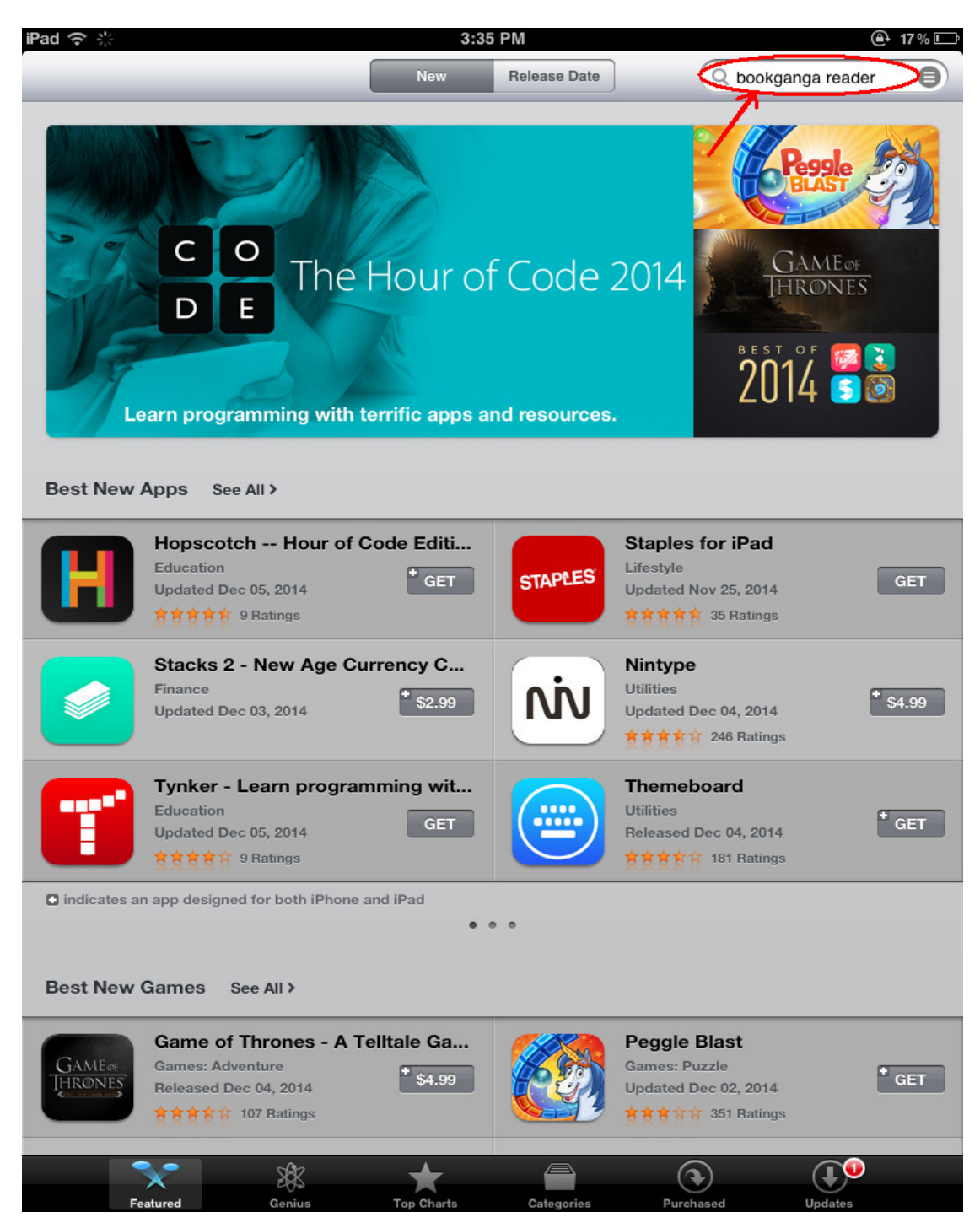

4- BookGanga Reader Application page will be displayed. Click on "INSTALL" Button or you can click on Application icon to view details of application.

| Cancel        |                                                                          | S               | earch     | Q boo      | okganga reader             |
|---------------|--------------------------------------------------------------------------|-----------------|-----------|------------|----------------------------|
| Category      | Release Date                                                             | Customer Rating | Price     | Device     | Reset Filters<br>Clear All |
| iPad Apps     | 1-1 of 1                                                                 |                 |           | Sort       | by: Relevance              |
| Book<br>Gongo | BookGanga Read<br>MyVishwa Corporation<br>Books<br>Released Nov 04, 2010 | der<br>INSTALL  |           |            |                            |
| iPhone App    | p designed for both iPho                                                 | ne and iPad     |           |            |                            |
|               | Your s                                                                   | earch had no    | iPhone ap | p results. |                            |
| Account: iboo | okadmin@                                                                 | Redee           | m         | Sut        | pport                      |

5- Once you click on Application icon, you will get Application Details Page. Click on "INSTALL" Button to install BookGanga Reader Application on your Apple iPad.

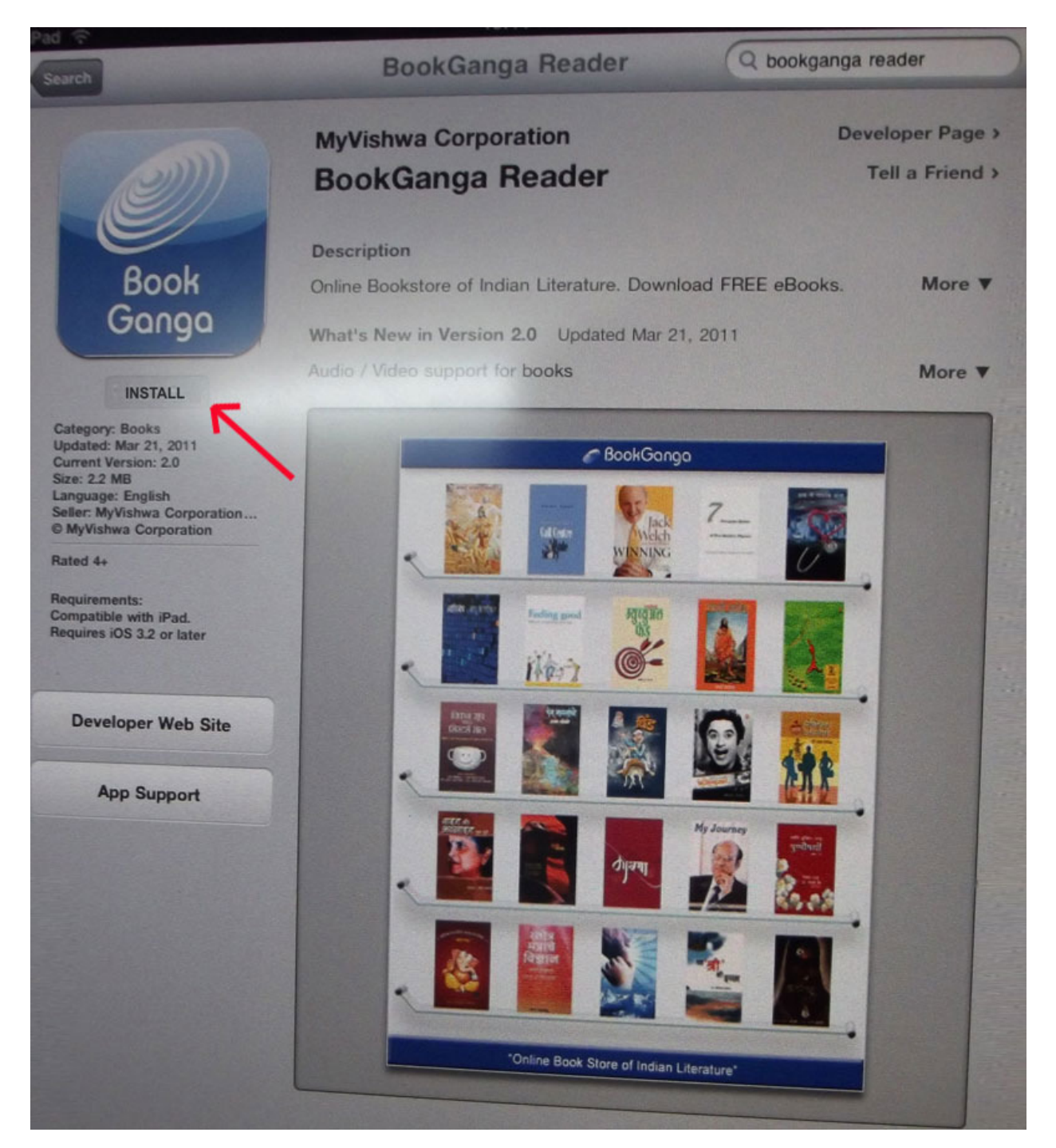

6- Once you finished installation procedure, you will get "BookGanga Reader" Application icon on your Main screen along with existing applications. Click on the "BookGanga Reader" icon to open the application.

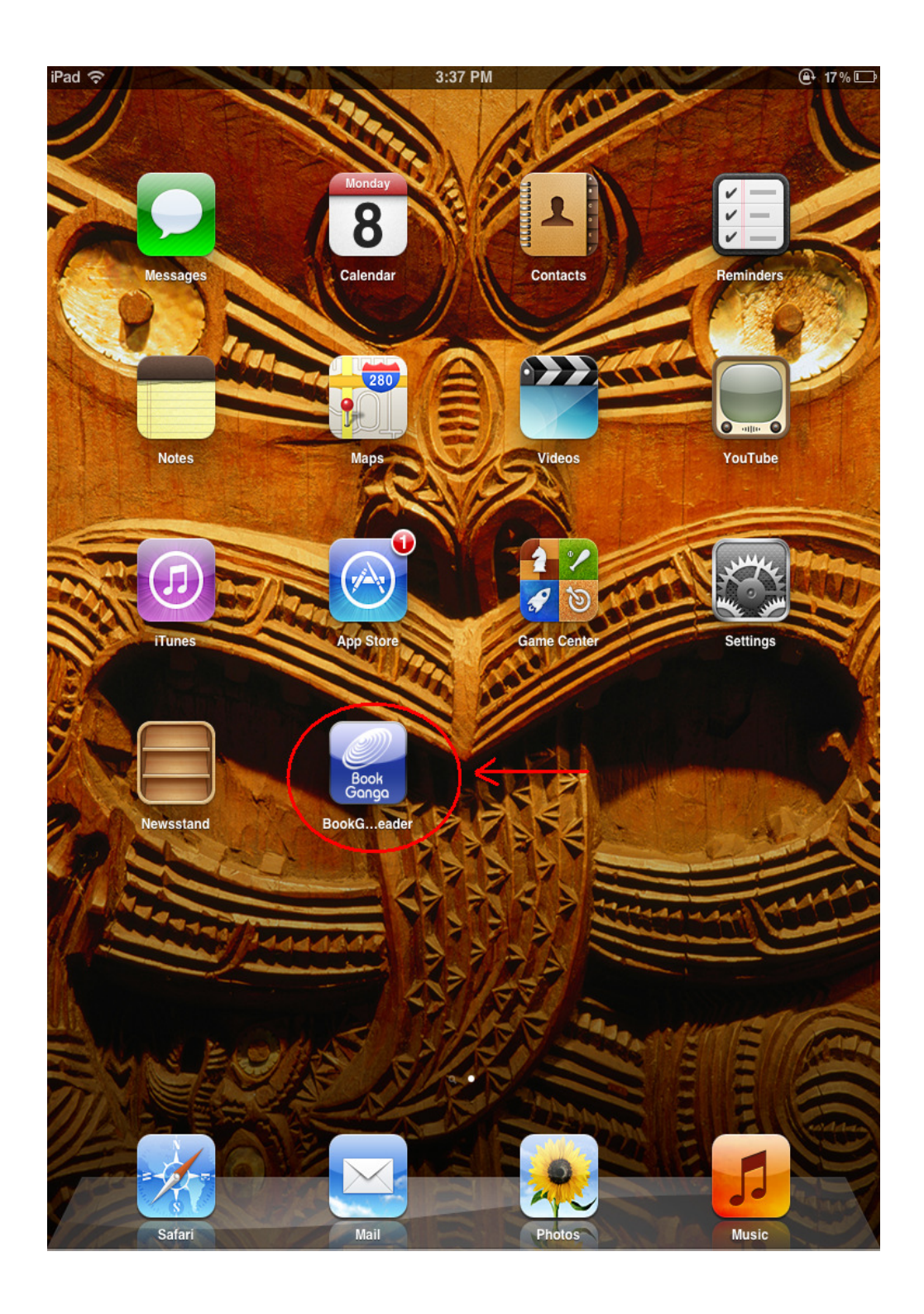

7- To Download eBook click on Download Button in "BookGanga Reader" Application.

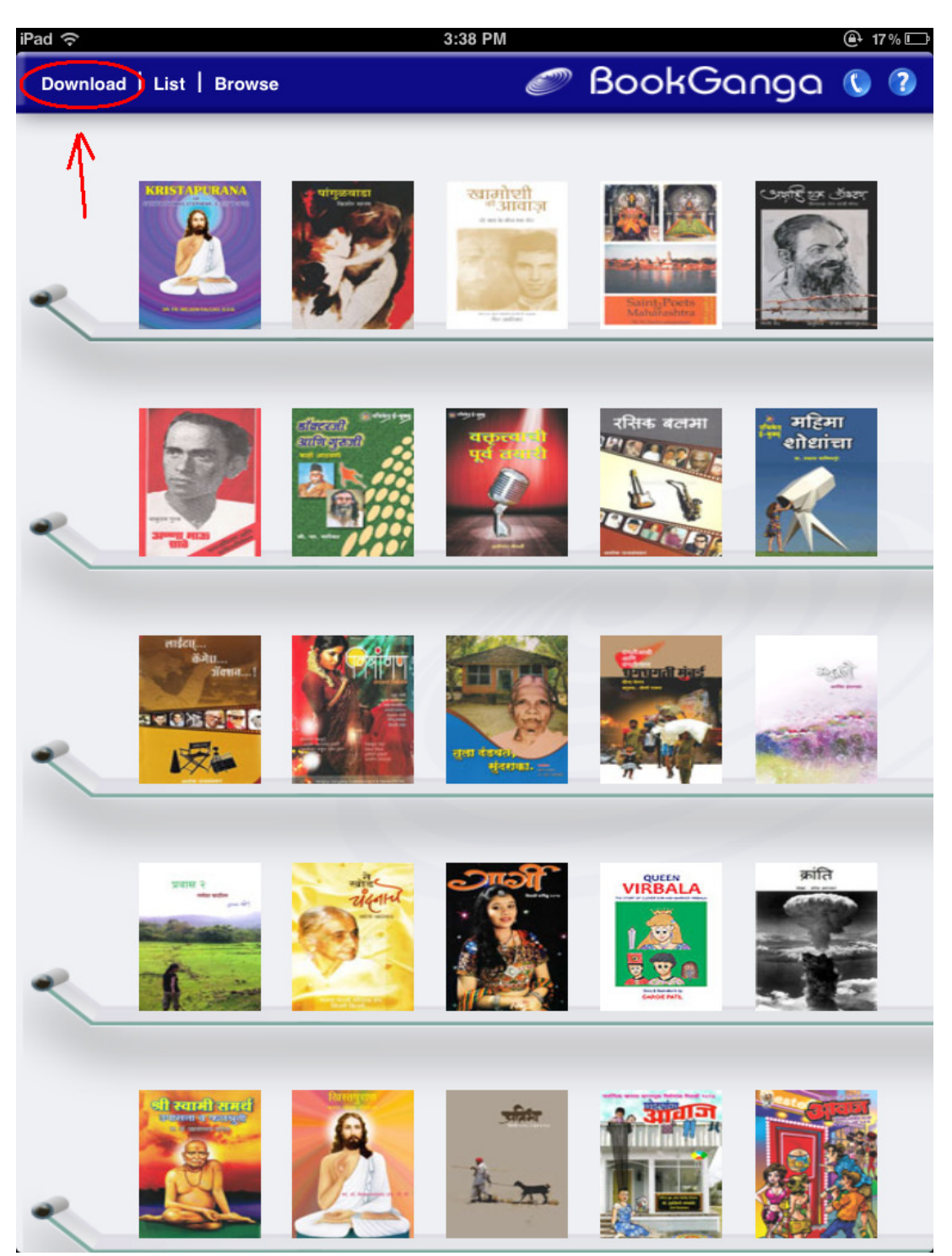

8- To Download your purchased eBooks click on "Download My eBooks" Button.

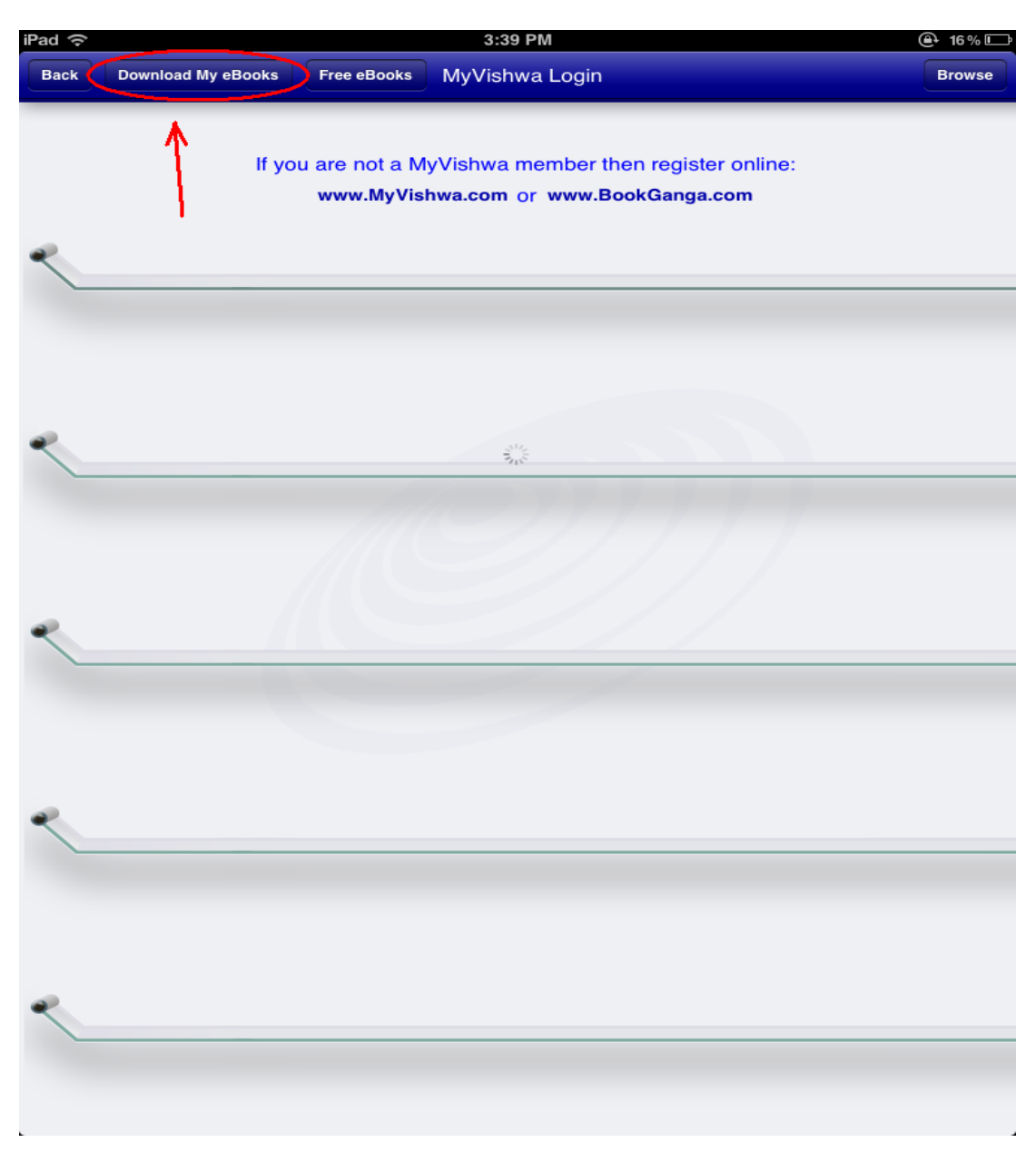

9- Please Provide your Login details with which you have purchased eBooks from BookGanga.com. Click on "Login" Button to get List of your purchased eBooks.

| iPad ᅙ | 3:39 PM                                                                                         | @ 16% 🗁 |
|--------|-------------------------------------------------------------------------------------------------|---------|
| Back   | MyVishwa Login                                                                                  |         |
|        |                                                                                                 |         |
| ٢      | If you are not a MyVishwa member then register online:<br>www.MyVishwa.com or www.BookGanga.com |         |
|        | MvVishwa Username/Email *                                                                       |         |
|        |                                                                                                 |         |
|        | Password *                                                                                      |         |
|        | Login                                                                                           |         |
|        |                                                                                                 |         |
| •      |                                                                                                 |         |
| <      |                                                                                                 |         |
| ٩      |                                                                                                 |         |

10- eBooks which are not yet downloaded on iPad are displayed here. Select eBook to download by clicking on Option Button which is at the left of each eBook Name in the list. Once you select desired eBooks click on "Download" Button.

| Pad 중 3:40 PM                                                | @+ 16% 💷      |
|--------------------------------------------------------------|---------------|
| Back                                                         |               |
| Select eBooks to download                                    | Download      |
| (Dual Listed) Panipat (Marathi) - (4675-9686-9517-5084-988)  |               |
| │ 101 Shreshta Manav - (4736-1261-5559-6688-671)             | /             |
| ◯ 101 Shreshta Manav - (5286-1074-2910-7238-862)             |               |
| A Good Play - (5188-0057-9981-5161-635)                      |               |
| A Journey Forever Iskilaar And Other Stories - (5543-6900-40 | )70-3722-905) |
| A Visit From Saint Nicholas - (5377-5308-5608-5938-481)      |               |
| Aakar A Story Of Sculptures - (4625-4116-6427-3747-809)      |               |
| Aakrosh (2010) - (5616-7341-6371-8587-191)                   |               |
| Aanandianand - (5350-5091-3616-7366-660)                     |               |
| Aapan Sare Ek - (5484-2540-5971-7126-474)                    |               |
| Aarogyacha Shodh - (5011-6904-2210-8683-640)                 |               |
| Aarogyacha Shodh - (5551-3088-8916-1606-436)                 |               |
| Aashadhi - (4746-7200-1946-7649-248)                         |               |
| Aayam English (2010) - (5461-3480-3945-9040-897)             |               |
| Abgel Adams - (4986-2404-7085-6287-233)                      |               |
| Abhalach Anushthan - (5673-1812-8006-5544-029)               |               |
| 🔵 Adhunik Yugacha Vishwakarma : Nitin Chandrakant Desai (H   | lard Cover)   |
| 🛛 Adhunik Yugatil Vicharsarni - (4671-1948-4590-8834-828)    |               |
| Aflatoon Majeshir - (4744-9599-6850-5865-838)                |               |
| 🔵 Agnipujak Parashi - (5241-6543-8470-0691-750)              |               |
| 🔿 Ahe Ani Nahi - (5435-4527-4928-6199-363)                   |               |

11- Wait till the downloading process to get completed. Once eBooks are downloaded you will get the main screen of "BookGanga Reader" Application with the list of downloaded eBooks. Click on eBook image to start Reading.

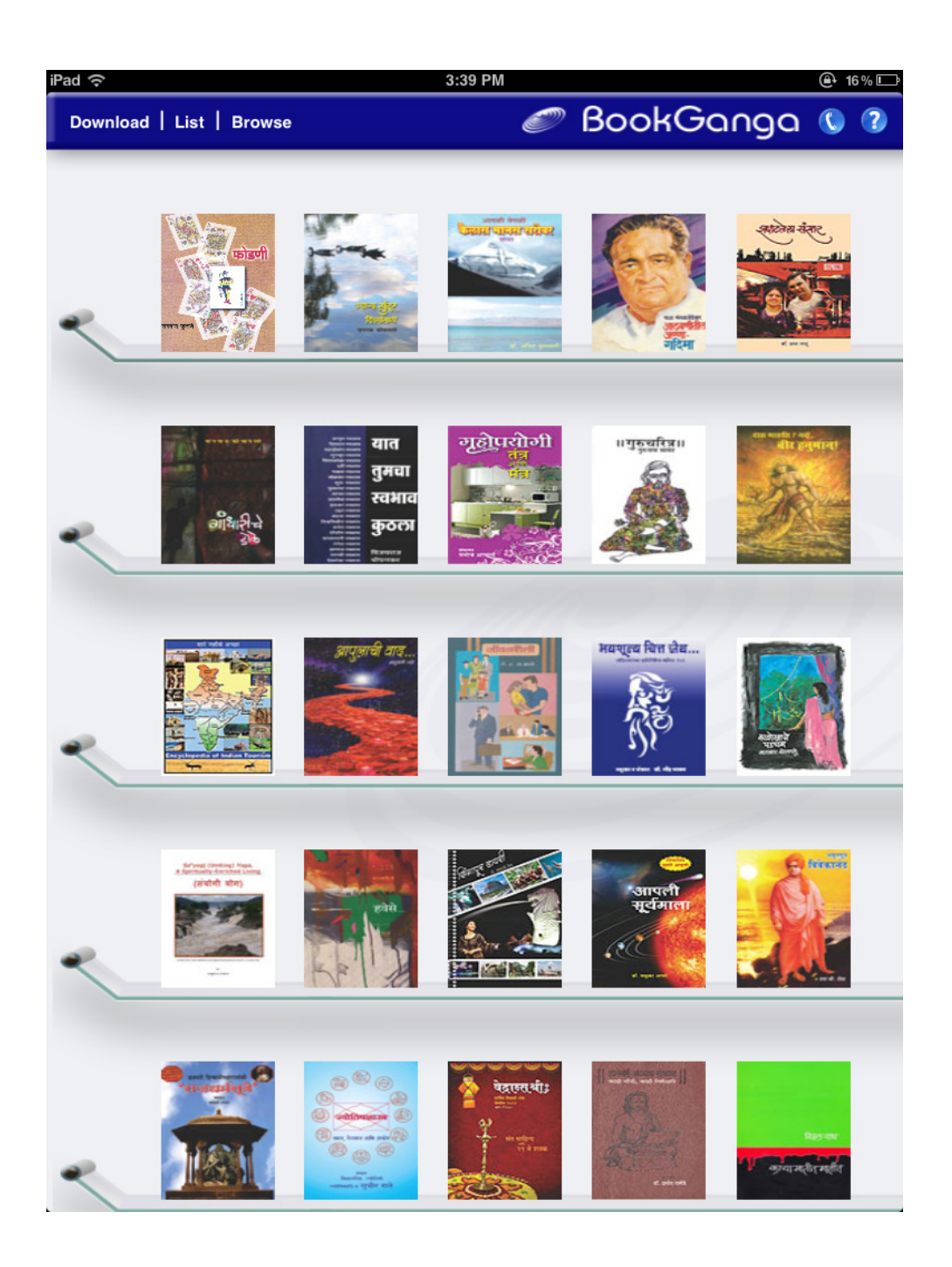